## How to download & install the Healow eClinical App

1. Locate your phone's app store. If you have an iphone, locate the App Store. If you have an android device, locate Google Play Store. This guide is for iPhone, but it should be similar with Android.

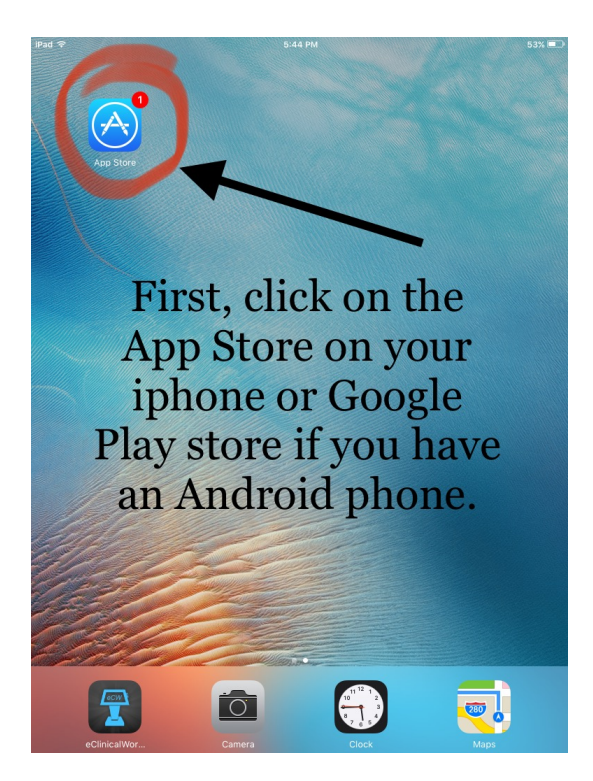

2. Search for Healow app in the search bar. Click to download it on your phone.

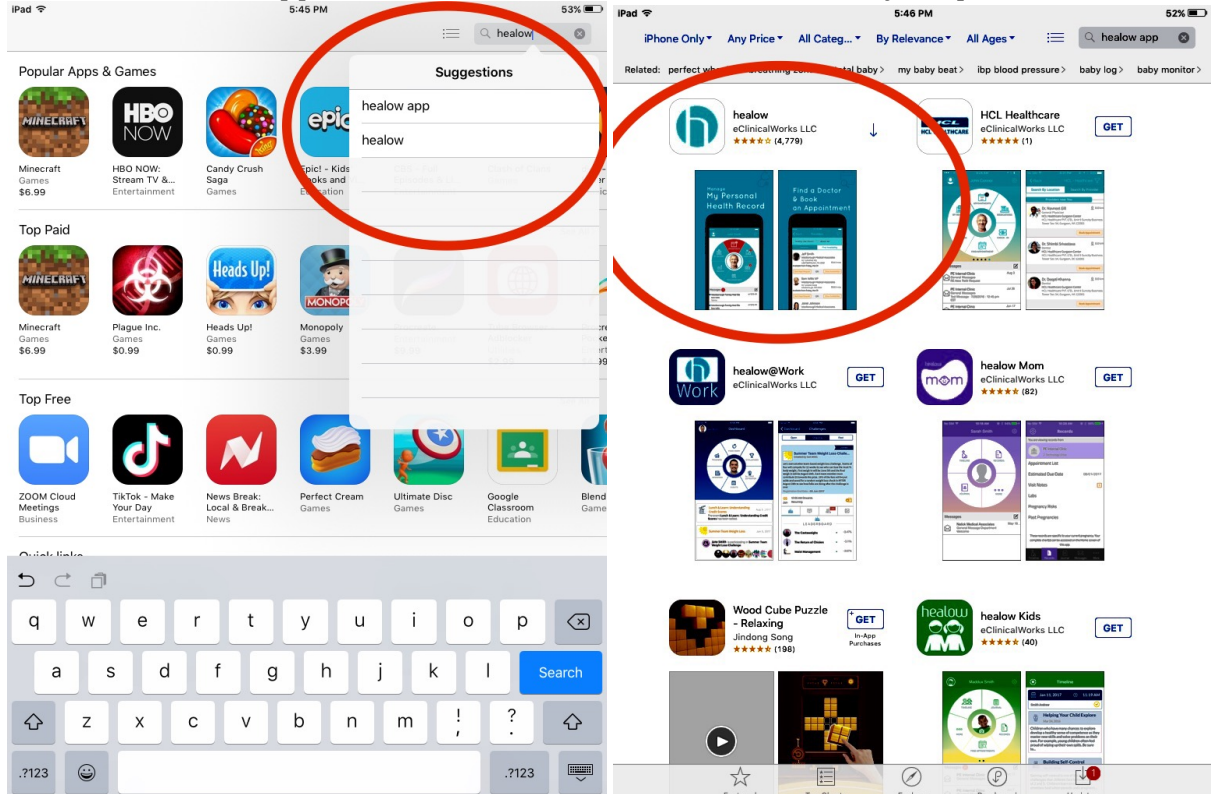

3. Locate the Healow app on your phone and open it.

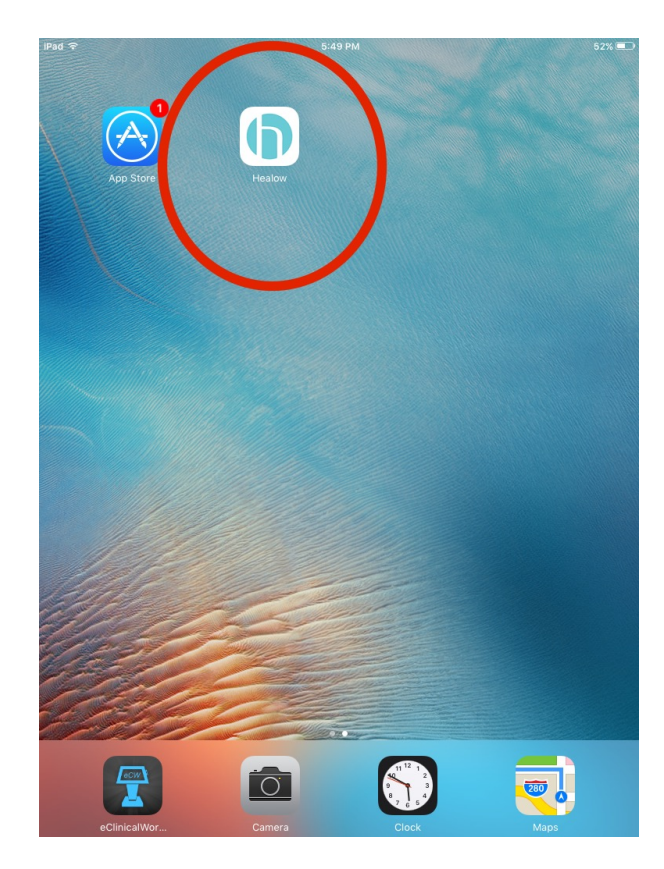

4. On the next screen, if you are asked to allow notifications, click "Ok"

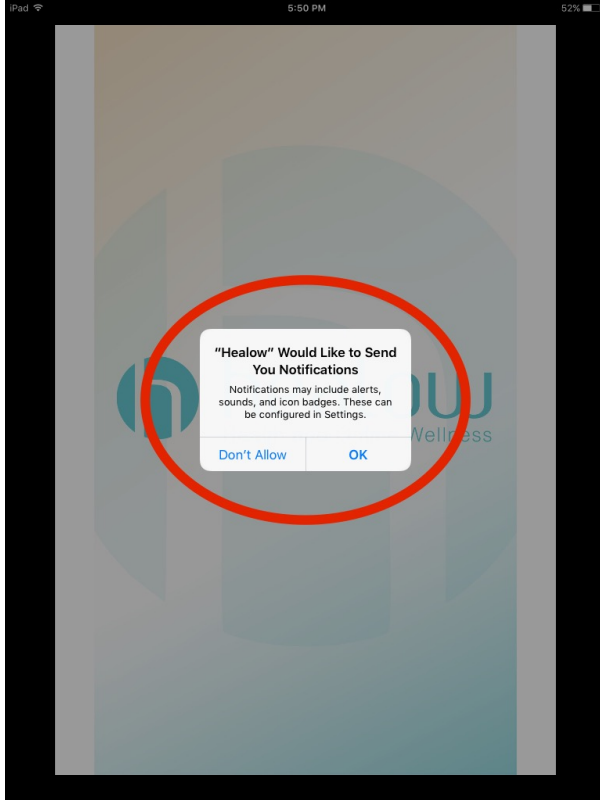

5. Press "GET STARTED" at the bottom of the next screen.

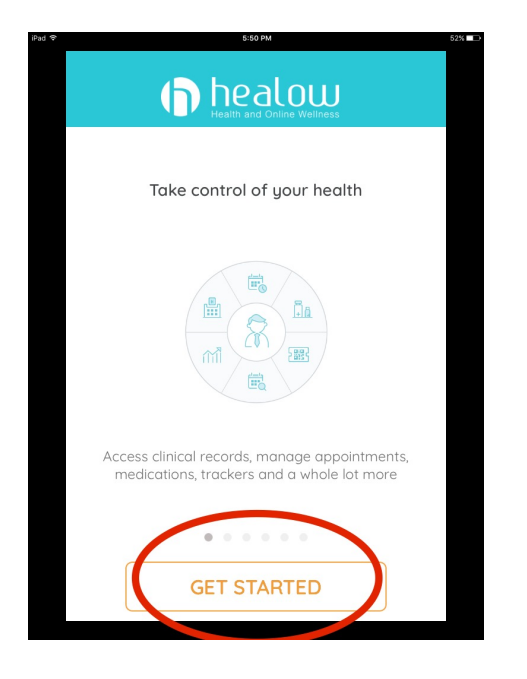

6. On next screen, if you are asked to allow Healow to access your location, press "Allow"

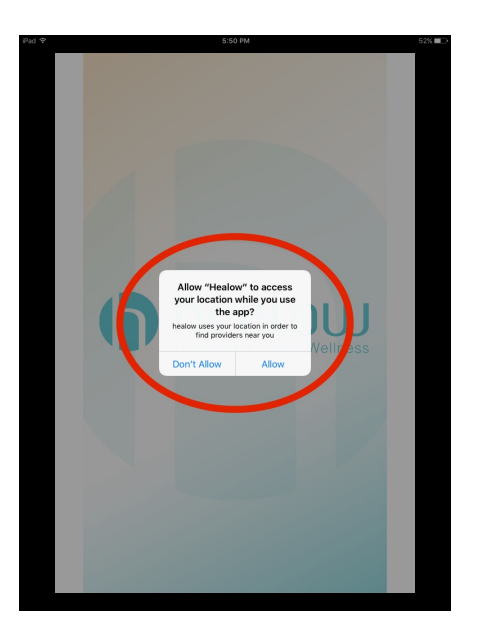

7. In the bottom box, type Redi-Med's Practice code "AIIGBD" and click "LOGIN"

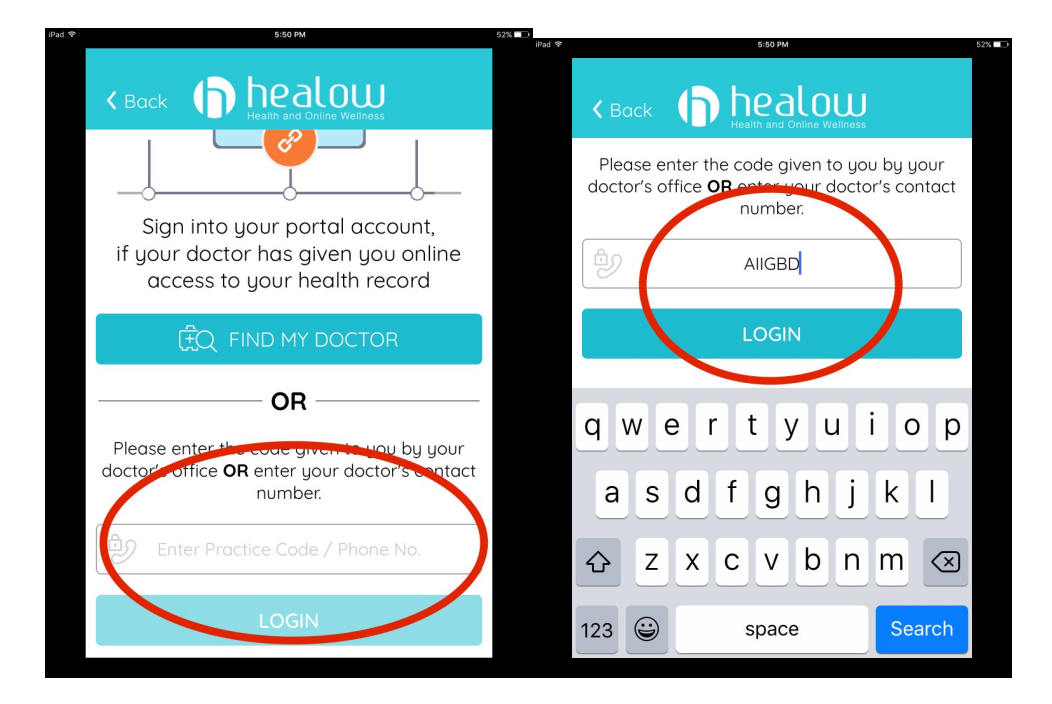

8. If you set up you account via e-mail link, your e-mail is the username. Enter your password. The password is either set up by you or you can get a different one from our office staff. Click "LOGIN"

|               | 5:51 PM                                               | 5 |
|---------------|-------------------------------------------------------|---|
| <b>&lt;</b> E |                                                       |   |
|               | Walkin Family Care                                    |   |
|               | Login to Patient Portal account<br>Redit Field Naples |   |
|               | 🔨 Username                                            |   |
|               | Password                                              |   |
| Thi           | s secount belongs to Myself                           |   |
|               | Login                                                 |   |
|               | FORGOT USERNAME OR PASSWORD ?                         |   |
|               |                                                       |   |

9. Click on "I agree to the terms & conditions"

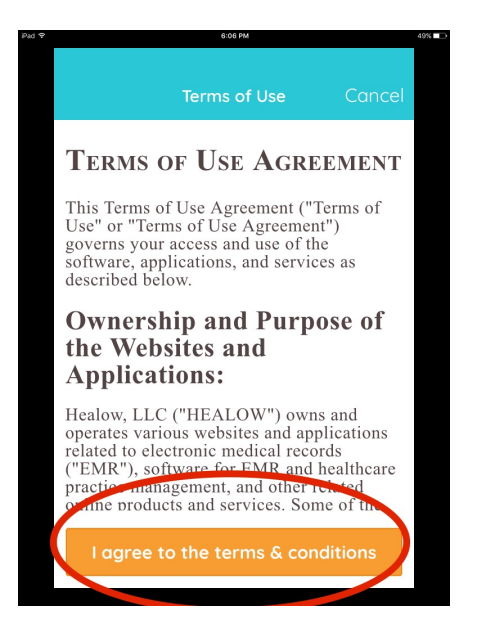

10. Put your date of birth and click Next.

|                                               | 6:06 PM                                                                                                    |
|-----------------------------------------------|----------------------------------------------------------------------------------------------------|
|                                               |                                                                                                    |
| _anc                                          | el Validate Portal User                                                                                                    |
| Us                                            | er Validation                                                                                                    |
|                                               |                                                                                                    |
| We                                            | Icome ALEXANDRA,                                                                                                    |
| As a<br>one<br>your<br>conf<br>the a<br>infor | In added security measure, please answer any<br>of the questions below to authenticate<br>rself. By submitting this information you are<br>irming that you are the intended recipient of<br>access credentials and have not obtained the<br>mation in error |
| Dat                                           | e Of Birth                                                                                                    |
|                                               |                                                                                                    |
|                                               | OR                                                                                                    |
| Pho                                           | one Number                                                                                                    |
|                                               | - Ext                                                                                                    |
|                                               |                                                                                                    |
|                                               |                                                                                                    |
|                                               | Novt                                                                                                    |

11. If you had your password set up by our office, you will need to establish your own password here. IF you set up your own password on the patient portal, you will not see this step. Click "Confirm"

| 0.07 PM                                                | 45% |         |                                 |
|--------------------------------------------------------|-----|---------|---------------------------------|
| Cancel Validate Portal User                            | ¢   | Cancel  | Validate Portal User            |
| Reset Password                                         |     | •••••   | ••••                            |
| New Password                                           |     | Customi | ze your security question.      |
|                                                        |     | What v  | vas your favorite teacher's nam |
| Confirm New Password                                   |     | Answer  |                                 |
|                                                        |     | •••••   | ••                              |
| Customize your security question.<br>Security Question |     |         | Confirm                         |
| Answer                                                 |     |         |                                 |
|                                                        |     |         |                                 |

12. Check the box "I have read the consent form...." And click Agree

| Сс | ancel Validate Portal User                             |
|----|--------------------------------------------------------|
|    | Practice Consent Form                                  |
|    | Enter Practice Consent Here                            |
|    |                                                        |
|    |                                                        |
|    | I have mad the consent form and the above information. |
|    | Agree                                                  |

13. Your account is set up. Click "Cancel" to get back to the Log in Page

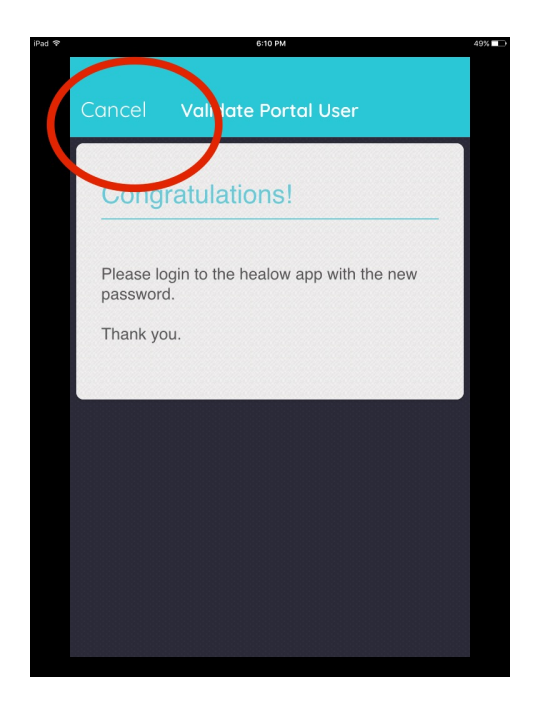

14. Creat a PIN number for the app. Make sure you put a PIN that you will easily remember.

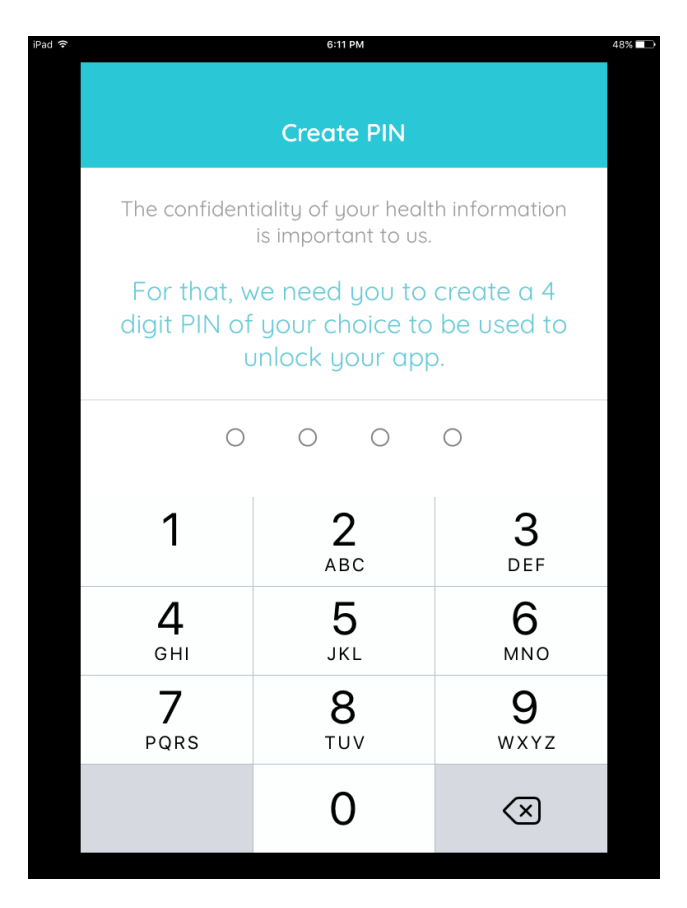

15. Click Done to enter the app.

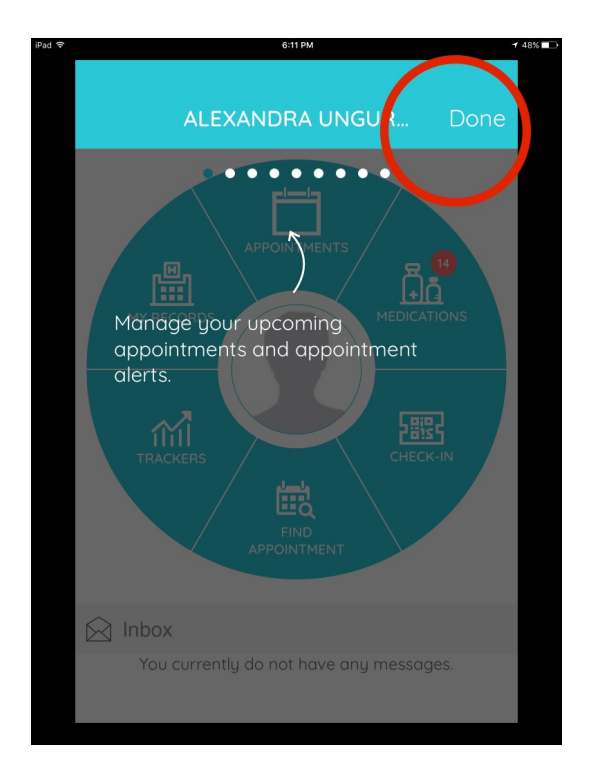

16. On this screen, you will see a pie chart. On top, you will see the "Appointments" in red color if you have an appointment already scheduled by the Redi-Med staff. If you do not see the appointment, please call our office at 239-566-1226. Click on the center blank picture and take a picture of yourself for our records. Click on "Appointments"

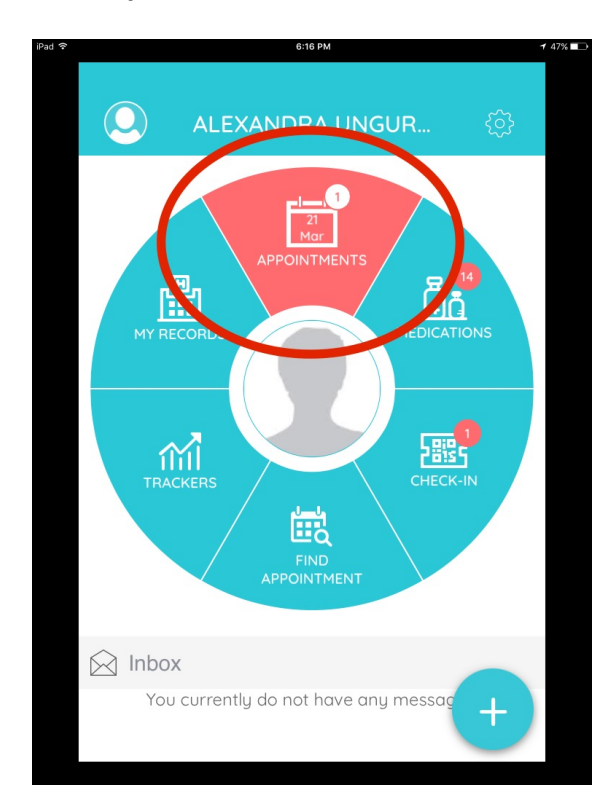

17. Next screen, you will see the appointments details screen. Your provider's name will show on top. Click on the camera sign to proceed to the next screen.

| () |                         | 6:1              | 6 PM          |                                | <b>1</b> 4 |
|----|-------------------------|------------------|---------------|--------------------------------|------------|
|    | <b>&lt;</b> Back        | Му Арро          | intments      |                                |            |
|    |                         | IAN UNGURE       | EANU 🗸        | <b>06:15 PM</b><br>Sat, Mar 21 |            |
|    | Redi-Med<br>♡           |                  |               | DI                             |            |
|    | 4550 EXECU<br>341198805 | JTIVE DR STE 104 | 4, NAPLES, FL | Televisit                      |            |
|    | 0                       |                  | C             |                                |            |
|    |                         |                  |               |                                |            |
|    |                         |                  | Appoint       |                                |            |
|    | Upcoming Ap             | pointments       | Appoint       | ment Alerts                    |            |

18. Click on the orange rectangle "Start TeleVisit"

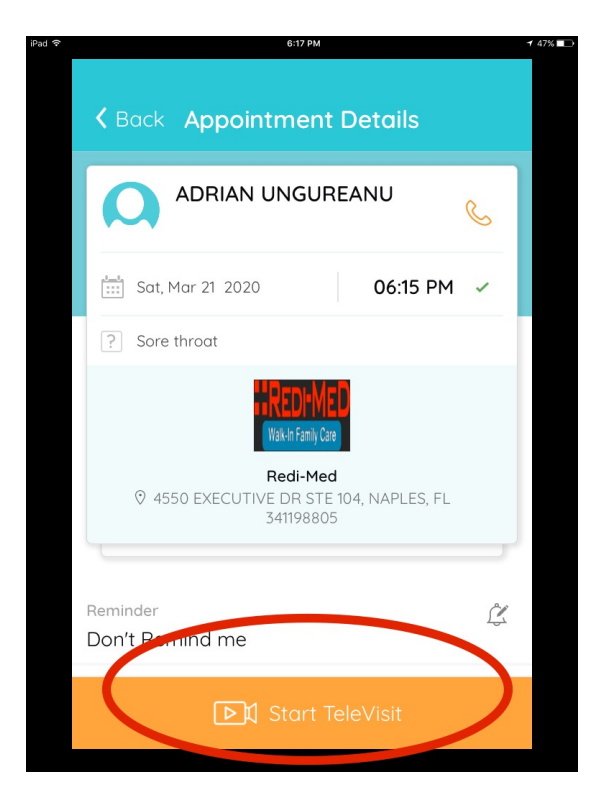

19. If you know any vital signs, please add them on the next screen. \*Tips: If you want to take your heart rate, find the pulse on your wrist and count the beats for 15 seconds, then multiply it by 4.20. Click on Submit Vitals

| iPad 夺 |                  | 6:17 PM  |        | 1  | 47% ■→ iPad 🗢 |                  | 6:17 PM            | 🕇 47% 💼 |
|--------|------------------|----------|--------|----|---------------|------------------|--------------------|---------|
|        | <b>&lt;</b> Back | Vital    | s      |    |               | <b>&lt;</b> Back | Vitals             |         |
|        | 👗 Vitals         |          |        |    |               |                  | 🕹 Vitals           |         |
|        | Height           |          |        |    |               | Temperature      |                    |         |
|        | eg. 5            | Ft       | eg. 7  | in |               | eg. 98           | Fahrenheit         |         |
|        | 2 Weight         |          |        |    |               | nespiratory      | Rate               |         |
|        | eg. 200          | Pounds   |        |    |               | eg. 72           | Breaths per minute |         |
|        | 😻 Blood Pressure |          |        |    | Pulse Rate    |                  |                    |         |
|        | eg. 160          | ] / [    | eg. 80 |    |               | eg. 72           | Breaths per minute |         |
|        | J Temperature    | Talanaka | 4      |    |               | Su               | ubmit Vitals »     |         |

21. On next screen, click on "Start Televisit" when you are ready to proceed. This will notify the provider that you are ready. Please allow our providers to log in and start the Televisit.

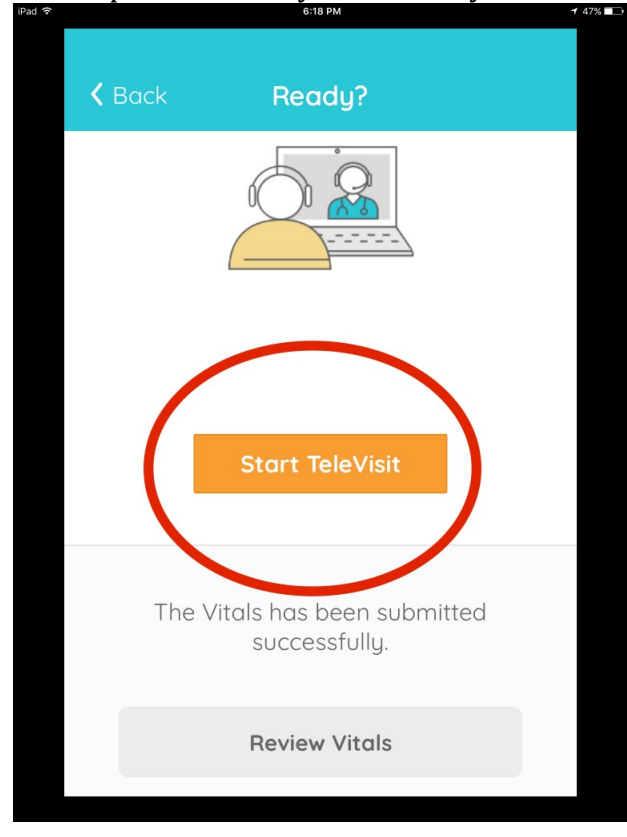

22. If the next screen you will see these massages, please click ok. This will give the app permission to access your microphone and camera. Without these permission, the app will not work.

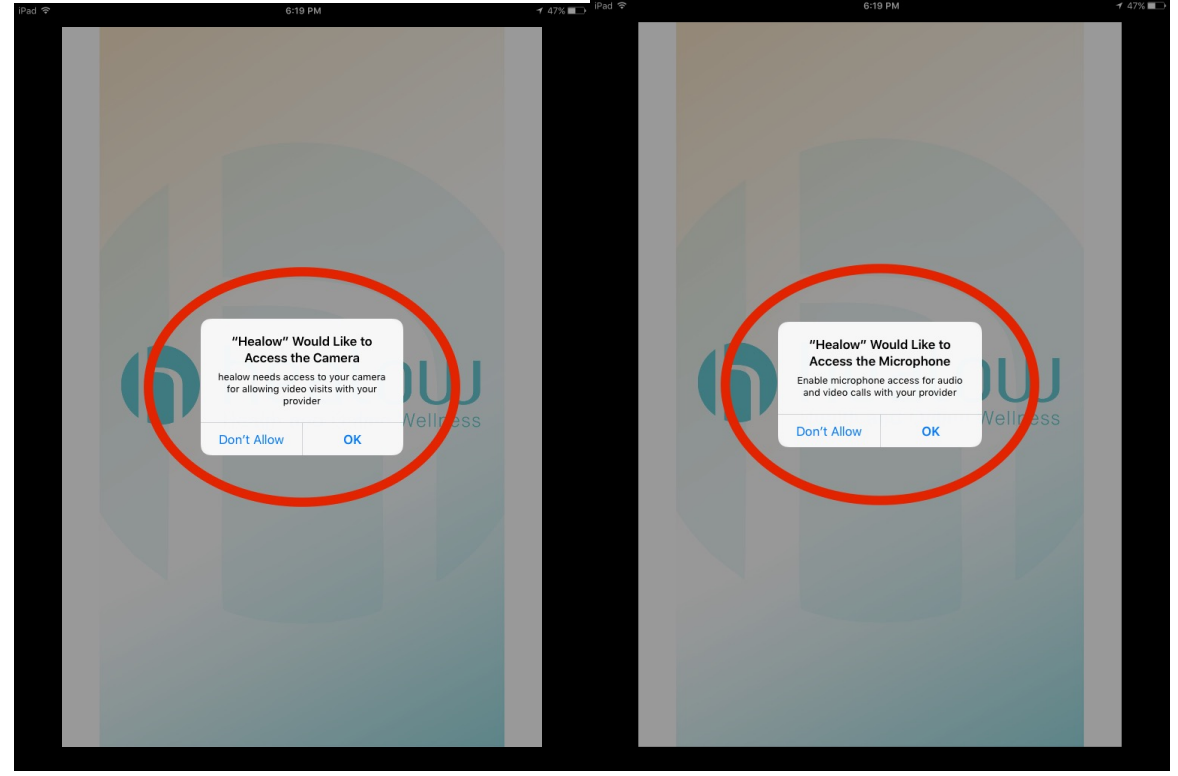

23. When you are connected, you will see this screen. Your provider will appear on the large screen, your own image will be in the right lower corner.

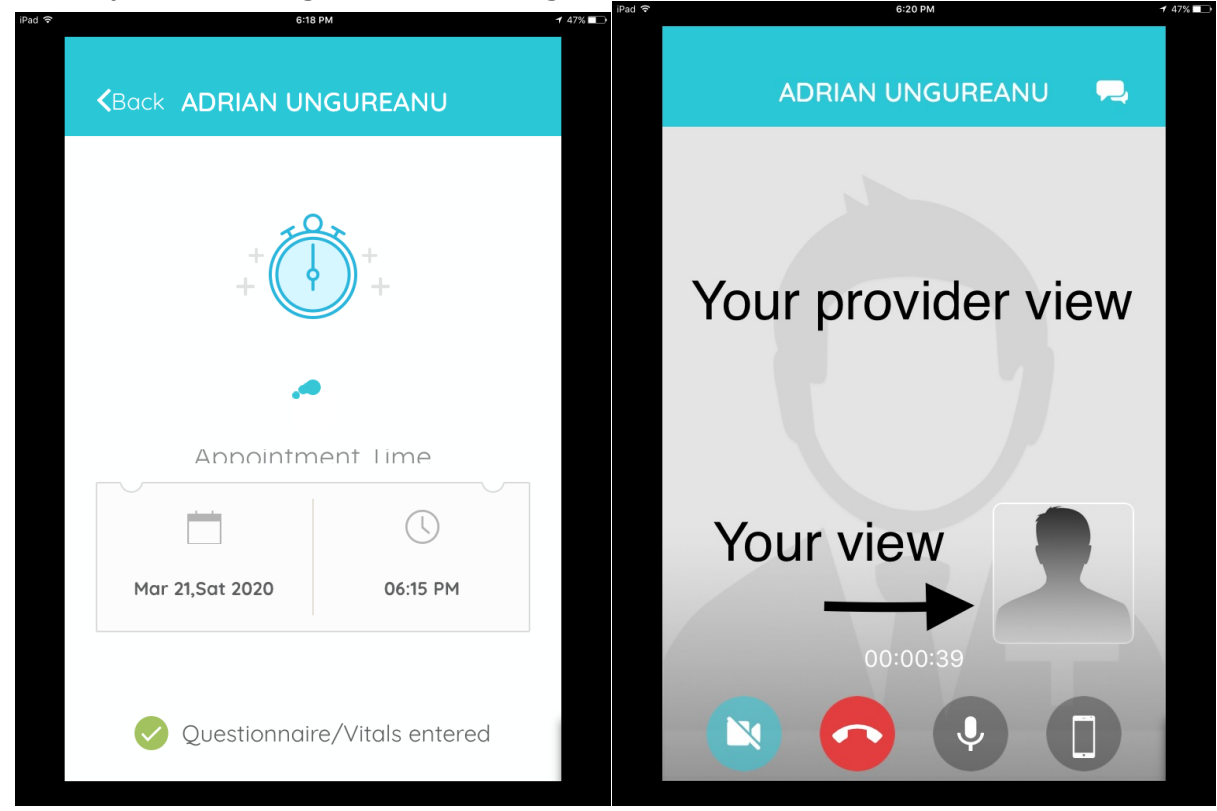

24. If you need further assistance, please call our office at 239-566-1226